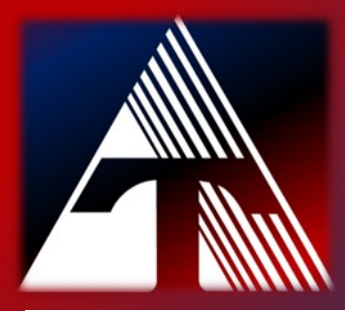

### **How-To-Document Resource** *How to setup an email signature in the Gmail app.*

# <u>Setup email signature for Gmail app</u>

After your signature has been created in your Gmail profile from on your computer, you will next need to update your phone. These next steps are only necessary if you use your smartphone to view and send email messages with your *trumbul-lesc.org* account.

#### iPhone...

1.) From your desktop and logged into your Gmail account, send yourself an email

2.) From your smartphone, open the email to copy the email signature.

3.) Tap on the account icon (three bars ) and navigate to the bottom of the list Next, tap on *Settings*.

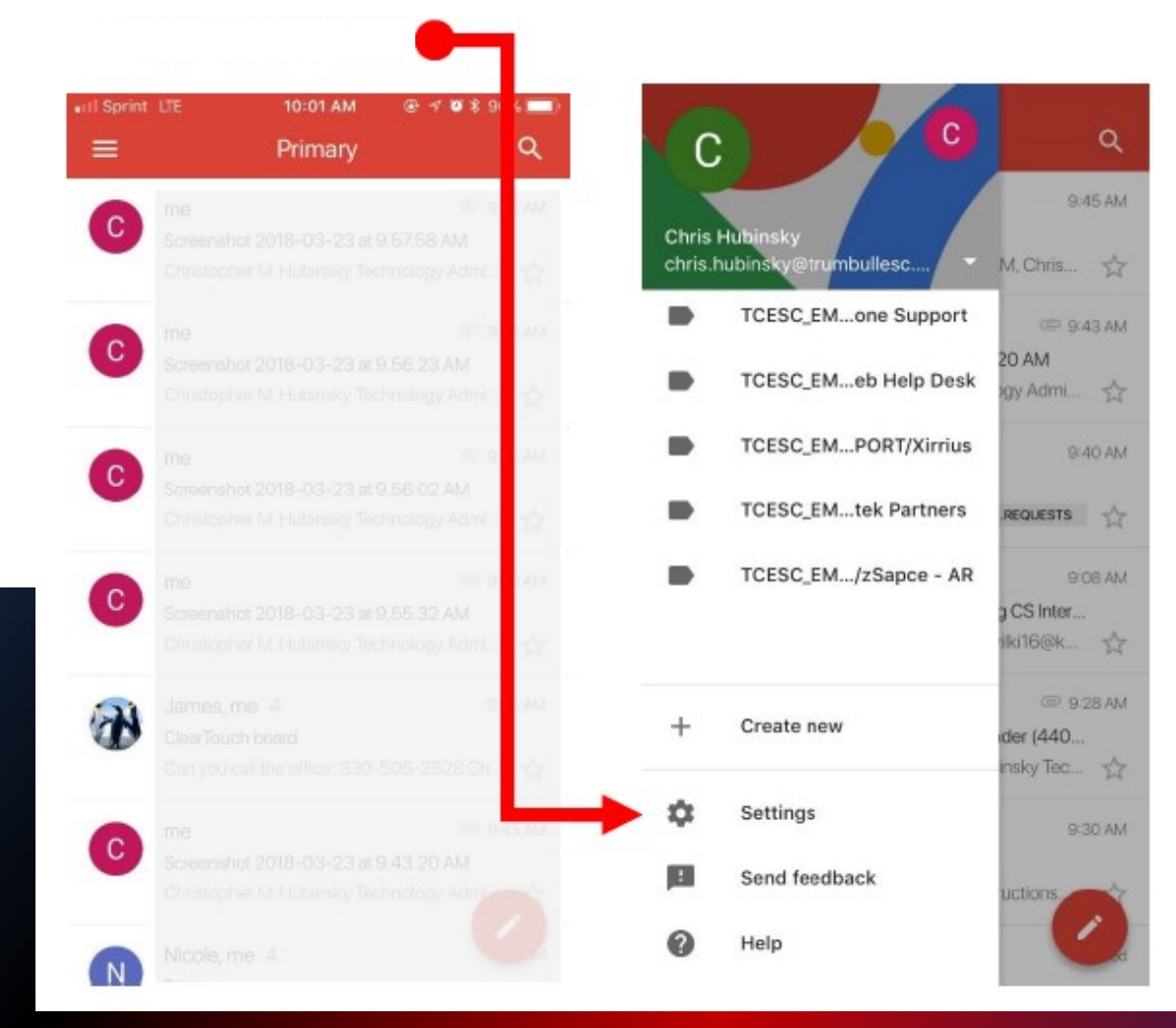

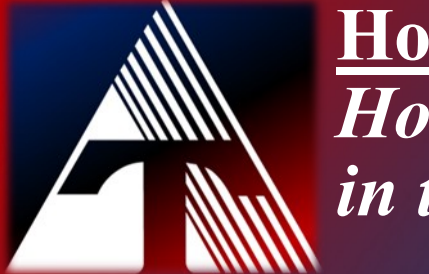

#### **How-To-Document Resource:** *How to setup an email signature in the Gmail app.*

## Setup email signature for Gmail app

4.) Depending on the number of gmail accounts you have linked to your phone, you may need to select the *trumbullesc.org* account. Next, select *Signature settings*.

| V Cattions                                      |   | / abrie bubieste Ote mehalles                 |
|-------------------------------------------------|---|-----------------------------------------------|
| × Settings                                      |   | Account                                       |
| chris.hubinsky@gmail.com                        | > | My Account ><br>Manage your Google Account    |
| chris.hubinsky@trumbullesc.org                  | > | General                                       |
| Show Sender Images                              |   | When removing messages, I prefer to > Archive |
| Tap sender images in your inbox to select items |   | Signature settings                            |
| Google app settings                             |   | Vacation responder                            |
| Google Usage ID                                 |   | Off<br>Smart Renly                            |
| version 5.0.180225                              |   | Show suggested replies when available.        |
|                                                 |   | Notifications                                 |
|                                                 |   | Notifications >                               |
|                                                 |   | Labels                                        |
|                                                 |   | Label settings >                              |
| Privacy policy + Terms of service + Licenses    |   | Privacy                                       |
|                                                 |   | Clear search history                          |

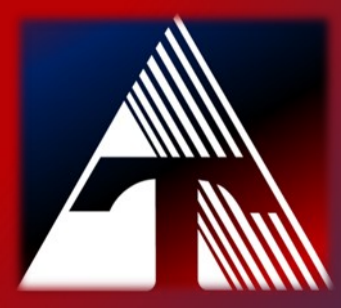

#### **How-To-Document Resource:** *How to setup an email signature in the Gmail app.*

## Setup email signature for Gmail app

5.) To enable the mobile signature, tap on the mobile signature button. Then, paste your signature into the signature field.

<

Signature settings

Mobile Signature

Christopher M. Hubinsky Technology Administrator Trumbull County Educational Service Center "Leading for Educational Excellence" 6000 Youngstown-Warren Rd. Niles, OH 44420 330-505-2800 ext. 221 330-505-2814 http://www.trumbullesc.org

CONFIDENTIALITY /PRIVACY NOTICE:

This email message, including any attachments, is for the sole use of the intended recipient(s) and may contain confidential and/or privileged information as defined by State and Federal laws. If you are not the